#### 初期設定シート「原価情報登録】

| 初期  | 初期設定シート〔原価情報登録〕<br>**Enterpriseはプロステージと同じ |           |                                                                                                    |                        |    |                                                                                                    |             |                  |   |           |
|-----|-------------------------------------------|-----------|----------------------------------------------------------------------------------------------------|------------------------|----|----------------------------------------------------------------------------------------------------|-------------|------------------|---|-----------|
| No. | 分類                                        | 項目名       | 説明                                                                                                    | 設定値(製品出荷時)             | 変更 | 備考                                                                                                    | 7 日 ス ト ー ツ | N<br>E<br>X<br>T | 匠 | 推奨        |
| 1   | 基本情報1                                     |           |                                                                                                    |                        |    |                                                                                                    |             |                  |   |           |
| 2   |                                           | 管理区分      | <ul> <li>予算残と原価予想の利益の計算方法を設定します。</li> <li>「発注ベース」は、下記の通りです。</li> <li>・予算額 – 発注額 = 予算残</li> <li>・請負額 – 発注額 = 利益</li> <li>「支払ベース」は、下記の通りです。</li> <li>・予算額 – 支払額 = 予算残</li> <li>・請負額 – 支払額 = 予算</li> </ul>         | ●発注ベース<br>〇支払ベース       | 可  | (工事原価管理総括表)の予算残と(原価情報)の原価予<br>想の利益に影響します。<br>「発注ベース」を選択した場合、原価予想で入力する見込<br>原価は発注予想額を入力します。<br>「支払ベース」を選択した場合、原価予想で入力する見込<br>原価は支払予想額を入力します。 | 0           | 0                | 0 | 発注ベース     |
| 3   |                                           | 追加工事      | 追加工事の管理方法を設定します。<br>設計変更を管理する場合、追加工事を利用する<br>か、請負履歴を利用するか選択します。                                                                                                    | ○管理しない<br>●枝コードで管理する   | 不可 | 「管理しない」⇒「枝コードを管理する」には変更できま<br>す。                                                                                                    | 0           | 0                | 0 | 枝コードで管理する |
| 4   |                                           | 工種別原価管理   | 工種を利用する場合、設定します。                                                                                                    | ○する ●しない               | 可  |                                                                                                    | 0           | 0                | 0 | する        |
| 5   |                                           | 工事別工種名称管理 | 工事毎に違う工種名称を変更する場合、利用し<br>ます。土木工事や建築工事で別々の名称を設定<br>します。                                                                                                    | ○する ●しない               | 可  | 工種別原価管理「する」の場合、設定します。                                                                                                    | 0           | 0                | 0 | する        |
| 6   |                                           | JV全体管理    | JVスポンサーの工事も(原価情報)で通常は運<br>用します。<br>「しない」を選択した場合、JVスポンサーの工<br>事は全て、(JV情報)で管理します。                                                                                                    | ○する ●しない               | 可  | 〔JV情報〕を利用する場合、設定します。                                                                                                    | 0           | 0                | 0 | する        |
| 7   |                                           | 入金管理方法    | 工事の入金額の処理方法を設定します。<br>「総額管理」を設定した場合、未成工事受入金<br>と完成工事未収入金を対象として処理されま<br>す。<br>「前受管理」を設定した場合、未成工事受入金<br>を対象として処理されます。                                                                                             | ○前受管理  ●総額管理           | 可  |                                                                                                    | 0           | 0                | 0 | 総額管理      |
| 8   |                                           | 請負金額取得方法  | (受注工事登録)の請負履歴の利用方法を設定<br>します。<br>「請負総額金額欄」の場合、請負金額は総額で<br>入力します。請負履歴欄はメモ欄として利用し<br>ます。<br>「請負履歴欄より集計」の場合、請負金額は、<br>請負履歴より入力します。設計変更などの請負<br>金額変更を時系列に管理する場合に利用しま<br>す。この設定の場合、他機能は請負履歴の請負<br>日より時系列に請負金額を処理します。 | ○請負総額金額欄<br>●請負履歴欄より集計 | Б  |                                                                                                    | 0           | 0                | 0 | 請負履歴欄より集計 |

| 初期  | 期設定シート〔原価情報登録〕<br>※Enterpriseはプロステージと同じ 2023/8/29 |           |                                                                                                    |                                                                                               |    |                                                                         |        |                  |   |                |  |  |  |
|-----|---------------------------------------------------|-----------|----------------------------------------------------------------------------------------------------|-----------------------------------------------------------------------------------------------|----|-------------------------------------------------------------------------|--------|------------------|---|----------------|--|--|--|
| No. | 分類                                                | 項目名       | 説明                                                                                                    | 設定値(製品出荷時)                                                                                    | 変更 | 備考                                                                      | プロステージ | N<br>E<br>X<br>T | 匠 | 推奨             |  |  |  |
| 9   |                                                   | 契約工期入力方法  | (受注工事登録)の契約工期の利用方法を設定<br>します。<br>「基本情報」の場合、基本情報の契約工期で入<br>カします。請負履歴欄はメモ欄として利用しま<br>す。<br>「請負履歴欄」の場合、請負契約の変更毎に請<br>負履歴欄に契約工期を入力します。基本情報の<br>契約工期は、請負履歴欄の最終の契約工期を表<br>示します。                    | ●基本情報<br>○請負履歴欄                                                                               | 可  |                                                                         | 0      | 0                | 0 |                |  |  |  |
| 10  |                                                   | 工事担当者入力方法 | 工事担当者、現場代理人、監理技術者、主任技<br>術者の入力方法を設定します。<br>各担当者を1名ずつ登録する場合、「代表担当<br>者」を設定します。<br>他の担当業務や、工事担当者を複数名登録する<br>場合、「複数担当者」を選択します。「複数担<br>当者」の場合、従事期間連携区分、担当者設定<br>(現場代理人、監理技術者、主任技術者)の設<br>定が必要です。 | ●代表担当者<br>○複数担当者                                                                              | 可  |                                                                         | 0      | 0                | 0 | 複数担当者          |  |  |  |
| 11  |                                                   | 従事期間連携区分  | 工事担当者入力方法「複数担当者」で利用する<br>場合、工事担当者の情報に従事期間が入力可能<br>になります。<br>工事担当者の従事期間は、「社内工期」「契約<br>工期」から自動展開させることが可能です。                                                                                    | <ul> <li>○連携しない(従事期間を毎回入力する)</li> <li>○社内工期(を従事期間に連携する)</li> <li>●契約工期(を従事期間に連携する)</li> </ul> | 可  |                                                                         | 0      | 0                | 0 | 社内工期           |  |  |  |
| 12  |                                                   | 担当者設定     | 工事担当者入力方法「複数担当者」で利用する<br>場合、工事担当者の情報に担当業務が入力可能<br>になります。現場代理人、監理技術者、主任技<br>術者の担当業務コードを設定します。                                                                                                 | 現場代理人( )担当業務コード<br>監理技術者( )担当業務コード<br>主任技術者( )担当業務コード                                         | 可  | 担当業務コードは〔担当業務登録〕で登録します。                                                 | 0      | 0                | 0 |                |  |  |  |
| 13  |                                                   | 消費税区分     | 〔受注工事登録〕の消費税区分の初期値を設定<br>します。税抜額で入力する運用の場合は、「外<br>税」を利用します。税込額で入力する運用の場<br>合は、「内税」を設定します。                                                                                                    | 「外税」を設定                                                                                       | 可  | 定数一覧表の消費税区分を参照                                                          | 0      | 0                | 0 | 外税             |  |  |  |
| 14  |                                                   | 課税区分      | 〔受注工事登録〕の課税区分の初期値を設定し<br>ます。現在の税率を設定します。                                                                                                    | <u>10%</u> を設定                                                                                | 可  | 課税区分は〔課税区分登録〕で設定します。                                                    | 0      | 0                | 0 | 10%            |  |  |  |
| 15  |                                                   | 消費税一括更新   | 「更新しない」を設定します。                                                                                                    | ○更新する<br>●更新しない                                                                               | 可  | 本項目は、(工種登録)(費目登録)(細目登録)の消費<br>税区分、課税区分を一括更新するために利用します。導入<br>段階では使用しません。 | 0      | 0                | 0 |                |  |  |  |
| 16  |                                                   | 消費税計上区分   | 原価帳票の出力金額を設定します。<br>原価は、請負額、予算額、予算残、発注額、支<br>払額、利益を設定します。受入は、入金額、入<br>金残高、を設定します。                                                                                                    | 原価 ○税込み ●税抜き<br>受入 ●税込み ○税抜き                                                                  | 可  |                                                                         | 0      | 0                | 0 | 原価 税抜<br>受入 税込 |  |  |  |

#### 2/11

# 初期設定シート〔原価情報登録〕

| 2023 | /8/29 |  |
|------|-------|--|

| が<br>新設<br>が<br>に<br>terpriseは<br>プロステージと同じ<br>※<br>Enterpriseは<br>プロステージと同じ<br>※<br>Enterpriseは<br>プロステージと同じ |          |              |                                                                                                    |                                                                                                    |    |                                  |        |                  |   | 2023/8/29 |
|----------------------------------------------------------------------------------------------------|----------|--------------|----------------------------------------------------------------------------------------------------|----------------------------------------------------------------------------------------------------|----|----------------------------------|--------|------------------|---|-----------|
| No.                                                                                                    | 分類       | 項目名          | 説明                                                                                                    | 設定値(製品出荷時)                                                                                                    | 変更 | 備考                               | フロステージ | N<br>E<br>X<br>T | 匠 | 推奨        |
| 17                                                                                                    | 工事原価予想   | 入力単位         | 原価予想の入力単位を設定します。月毎に見込<br>原価、見込請負を入力する場合、「月別」を設<br>定します。入力する時点までの総見込を入力す<br>る場合、「総額」を設定します。                       | ●総額 ○月別<br>(発注ベースの場合は「総額」のみ)                                                                                                    | 可  | 管理区分「発注ベース」の場合、「総額」のみ利用可能で<br>す。 | 0      | 0                | 0 | 総額        |
| 18                                                                                                    |          | 明細入力単位       | 原価予想の明細単位を設定します。<br>見込原価を入力する単位で設定します。                                                                           | <ul> <li>○工種別</li> <li>○費目別</li> <li>○工種別費目別</li> <li>●工種別取引先別</li> <li>○費目別取引先別</li> <li>○工種別費目別取引先別</li> </ul>                   | 可  |                                  | 0      | 0                | × | 工種別取引先別   |
| 19                                                                                                    |          | 内訳入力単位       | 細目を利用する場合、設定します。細目単位で<br>見込原価を入力する場合、設定します。                                                                      | <ul> <li>●利用しない(未選択を設定します)</li> <li>○細目別</li> <li>○取引先別細目別</li> </ul>                                                              | 可  |                                  | 0      | 0                | 0 | 利用しない     |
| 20                                                                                                    | コード桁・タイプ | 工事コード        | 工事コードの桁数とタイプ(英字有無)を設定<br>します。「半角英数字」を設定した場合、自動<br>採番は利用できません。自動採番を利用する場<br>合、「半角数字」を選択し、接頭辞の桁数を加<br>算して桁数を設定します。 | ●半角数字(英字無)<br>○半角英数字(英字有)<br><u>7</u> 桁(20桁迄)                                                                                      | 不可 |                                  | 0      | 0                | 0 |           |
| 21                                                                                                    |          | 工種コード        | 工種コードを利用する場合、工種コードの桁数<br>とタイプ(英字有無)を設定します。工事別原<br>価管理で設定した階層毎に利用する桁数を設定<br>します。                                  | <ul> <li>●半角数字(英字無)</li> <li>○半角英数字(英字有)</li> <li>全6桁</li> <li>2桁(大工種 1階層目)</li> <li>2桁(中工種 2階層目)</li> <li>2桁(小工種 3階層目)</li> </ul> | 不可 | 工種コードは、最大 3 階層のツリーで管理可能です。       | 0      | 0                | 0 |           |
| 22                                                                                                    |          | 費目コード        | 費目コードのタイプ(英字有無)を設定しま<br>す。桁数は変更できません。                                                                            | ●半角数字(英字無)<br>○半角英数字(英字有)                                                                                                    | 不可 |                                  | 0      | 0                | 0 |           |
| 23                                                                                                    |          | 細目コード        | 細目を利用する場合、細目コードの桁数とタイ<br>プ(英字有無)を設定します。                                                                          | <ul> <li>○半角数字(英字無)</li> <li>●半角英数字(英字有)</li> <li><u>10</u>桁(20桁迄)</li> </ul>                                                      | 不可 |                                  | 0      | 0                | 0 |           |
| 24                                                                                                    | 自動採番     | 工事コード        | 工事コードの自動採番を設定します。                                                                                                | <ul> <li>●自動採番する</li> <li>○工事コードは毎回入力する</li> </ul>                                                                                 | 可  |                                  | 0      | 0                | 0 | 自動採番      |
| 25                                                                                                    |          | 接頭辞(工事コード)   | 自動採番する場合、接頭辞を設定します。<br>工事コード接頭辞設定票を確認ください。                                                                       | 年月(接頭辞は6桁)                                                                                                    | 可  |                                  | 0      | 0                | 0 |           |
| 26                                                                                                    |          | 接頭辞(引合物件コード) | 自動採番する場合、接頭辞を設定します。<br>引合物件コード接頭辞設定票を確認ください。                                                                     | 年月(接頭辞は6桁)                                                                                                    | 可  |                                  | 0      | 0                | 0 |           |
| 27                                                                                                    | 工事正式名称   | 工事正式名称文字数    | 工事正式名称の保存文字数を設定します。<br>「全角60文字」を選択した場合、全角60桁入<br>力可能です。<br>「全角40文字」を選択した場合、全角40桁入<br>力可能です。                      | ○全角40文字<br>●全角60文字                                                                                                    | 可  |                                  | 0      | 0                | 0 | 全角60文字    |

# 初期設定シート〔原価情報登録〕

| 初期  | J期設定シート〔原価情報登録〕<br>※Enterpriseはプロステージと同じ 2023/8/29 |                 |                                                                                                    |                                                    |    |                                                                                                    |        |                  |   |            |  |  |
|-----|----------------------------------------------------|-----------------|----------------------------------------------------------------------------------------------------|----------------------------------------------------|----|----------------------------------------------------------------------------------------------------|--------|------------------|---|------------|--|--|
| No. | 分類                                                 | 項目名             | 説明                                                                                                    | 設定値(製品出荷時)                                         | 変更 | 備考                                                                                                    | フロステージ | N<br>E<br>X<br>T | 匠 | 推奨         |  |  |
| 28  | 置换方法                                               | 工種変更の費目置換方法     | 工種コードを利用する場合、設定します。<br>「既入力値優先」の場合、工種コードを変更し<br>たとき、費目コードは上書きされません。<br>「マスタ値優先」の場合、工種コードを変更し<br>たとき、(工種登録)で登録している費目コー<br>ドで上書きされます。                 | ○既入力値優先<br>●マスタ値優先                                 | 可  | 工種コードは、初期値として1つの費目コードを設定しま<br>す。工種コードを入力したとき、費目コードに自動的に展<br>開します。既に費目コードが入力されている場合、本設定<br>で制御されます。                                              | 0      | 0                | 0 | マスタ値優先     |  |  |
| 29  |                                                    | 細目変更時の工種・費目置換方法 | 細目コードを利用する場合、設定します。<br>「既入力値優先」の場合、細目コードを変更し<br>たとき、工種コード、費目コードは上書きされ<br>ません。<br>「マスタ値優先」の場合、細目コードを変更し<br>たとき、〔細目登録〕で登録している工種コー<br>ドと費目コードを上書きされます。 | ○既入力値優先<br>●マスタ値優先                                 | 可  | 細目コードは、初期値として1つの工種コードと費目コー<br>ドを設定します。細目コードを入力したとき、工種コー<br>ド、費目コードに自動的に展開します。既に工種コード又<br>は費目コードが入力されている場合、本設定で制御されま<br>す。                       | 0      | 0                | 0 | マスタ値優先     |  |  |
| 30  |                                                    | 細目・規格名称使用文字数    | 細目・規格名称の保存文字数を設定します。<br>「全角20文字」を選択した場合、全角20桁入<br>カ可能です。<br>「全角15文字」を選択した場合、全角15桁入<br>カ可能です。                                                        | ○全角15文字<br>●全角20文字                                 | 可  |                                                                                                    | 0      | 0                | 0 | 全角20文字     |  |  |
| 31  | 基本情報 2                                             |                 | 1                                                                                                    |                                                    |    |                                                                                                    |        |                  | 1 |            |  |  |
| 32  | 共通経費                                               |                 | 共通経費を、設定します。<br>                                                                                                    |                                                    |    |                                                                                                    | 0      | 0                | 0 |            |  |  |
| 33  |                                                    | 入力機能            | 共通経費を登録する機能を設定します。                                                                                                    | ●受汪」手登録<br>○実行予算登録                                 | 可  |                                                                                                    | 0      | 0                | 0 | 受注工事登録     |  |  |
| 34  |                                                    | 入力方法            | 率入力する場合、設定します。<br>入力方法を「率入力」に設定した場合は請負金<br>額×率/100より共通経費を算出します。<br>また、入力方法を「率入力」に設定した場合は<br>共通経費の内訳を最大3つ管理可能となりま<br>す。                              | ●金額入力<br>○率入力                                      | 可  |                                                                                                    | 0      | 0                | 0 | 率入力        |  |  |
| 35  |                                                    | 共通経費の内訳         | 入力方法が率入力する場合、設定します。<br>共通経費の内訳を設定します。率入力時、入力<br>機能画面起動時の初期値となります。                                                                                   | 項目名(    )率(  )<br>項目名(    )率(  )<br>項目名(    )率(  ) | 可  | 共通経費の内訳は、(受注工事台帳) (実行予算書(表紙)) (実行予算書(工種別))に出力されますが、他の<br>機能(例えば工事原価管理総括表、工事原価台帳)では出<br>力しません。実行予算書のメモとして利用する場合、設定<br>します。                       | 0      | 0                | 0 | 率入力        |  |  |
| 36  | 進行基準見積原価連<br>携                                     |                 | 実行予算の登録時、予算金額を(受注工事登<br>録)の進行基準見積原価に連携するかを設定し<br>ます。                                                                                                | ●予算金額を連携する<br>○予算金額を連携しない<br>○確認メッセージを表示する         | 可  | 各バッチ機能(〔外部データ取込〕(実行予算IF)、<br>MajorFlowでの実行予算承認、〔承認一覧〕)で実行予算<br>情報を登録する際には、本設定で「確認メッセージを表示<br>する」を選択している場合でも、確認メッセージは表示せ<br>ずに進行基準見積原価への連携を行います。 | 0      | 0                | 0 | 予算金額を連携する  |  |  |
| 37  | 受注工事登録                                             | 実行予算の請負金額連携     | 受注工事の登録時、請負金額を〔実行工事登<br>録〕の請負金額に連携するかを設定します。                                                                                                    | Oする<br>Oしない<br>●確認メッセージを出力                         | 可  |                                                                                                    | 0      | 0                | 0 | 確認メッセージを出力 |  |  |

# 初期設定シート「原価情報登録】

| 初   | 初期設定シート〔原価情報登録〕<br><sup>※Enterpriseはプロステージと同じ</sup> |                    |                                                                                                    |                         |         |                                                                                                    |                            |                  |    |                 |  |
|-----|-----------------------------------------------------|--------------------|----------------------------------------------------------------------------------------------------|-------------------------|---------|----------------------------------------------------------------------------------------------------|----------------------------|------------------|----|-----------------|--|
| No. | 分類                                                  | 項目名                | 説明                                                                                                    | 設定値(製品出荷時)              | 変更      | 備考                                                                                                    | 7<br>1<br>2<br>7<br>1<br>3 | N<br>E<br>X<br>T | 匠  | 推奨              |  |
| 38  |                                                     | 工事関連ファイル保存用共有フォルダ名 | 工事に関係する資料を保存するフォルダを設定<br>します。〔受注工事登録〕にて工事毎に関連<br>ファイルの保存先を設定します。                                                             | フォルダの初期値<br>( )         | 可       |                                                                                                    | 0                          | 0                | 0  | 共有フォルダが望まし<br>い |  |
| 39  | 実行予算登録                                              |                    | 実行予算登録を、設定します。                                                                                                    |                         |         |                                                                                                    | 0                          | 0                | 0  |                 |  |
| 40  |                                                     | 受注表示               | 〔実行予算登録〕の予算明細の受注金額、受注<br>消費税額を非表示にする場合、設定します。                                                                                | ○する ●しない                | 可       | 〔実行予算登録〕の予算明細で入力した受注金額は、〔工<br>事原価管理総括表〕に出力されますが、他の機能(例えば<br>原価予想)では出力しません。予算明細のメモとして利用<br>する場合、設定します。 | 0                          | 0                | 0  | しない             |  |
| 41  | 実行予算登録(工種<br>別)                                     |                    | 実行予算登録(工種別)を、設定します。                                                                                                    |                         |         |                                                                                                    | 0                          | 0                | 0  |                 |  |
| 42  |                                                     | 代価内訳管理             | 代価表管理する場合、設定します。                                                                                                    | ○する ●しない                | 可       | 代価表は、 (実行予算書(工種別)) に出力されますが、<br>他の機能(例えば工事原価管理総括表、工事原価台帳)で<br>は出力しません。実行予算書のメモとして利用する場合、<br>設定します。    | 0                          | 0                | 0  | しない             |  |
| 43  | 実行予算登録(工種<br>別)参照画面                                 |                    | 実行予算登録(工種別)参照画面を、設定しま<br>す。                                                                                                  |                         |         |                                                                                                    | 0                          | 0                | 0  |                 |  |
| 44  |                                                     | 代価                 | 原価管理対象の代価を内訳管理する場合、設定<br>します。                                                                                                | ●親行 ○内訳                 | 可       |                                                                                                    | 0                          | 0                | 0  |                 |  |
| 45  |                                                     | 別紙                 | 原価管理対象の別紙を内訳管理する場合、設定<br>します。                                                                                                | ●親行 ○内訳                 | 可       |                                                                                                    | 0                          | 0                | 0  |                 |  |
| 46  |                                                     | エレメント              | 原価管理対象のエレメントを内訳管理する場<br>合、設定します。                                                                                             | ●親行 ○内訳                 | 可       |                                                                                                    | 0                          | 0                | 0  |                 |  |
| 47  | 工事集約登録                                              |                    | 〔工事集約登録〕の登録方法を設定します。                                                                                                    |                         |         | 〔進行基準完成振替〕の進捗率計算に影響します。                                                                               | 0                          | 0                | 0  |                 |  |
| 48  |                                                     | 本体工事毎に入力           | 工事集約登録の登録方法を設定します。<br>「する」の場合、工事コード毎に登録します。<br>工事コードを登録することで、工事枝コードも<br>関連工事として自動的に扱います。                                     | ●する Oしない                | 可       |                                                                                                    | 0                          | 0                | 0  |                 |  |
| 49  |                                                     | 未登録時は本体工事に集計する     | 〔工事集約登録〕に未登録の工事コードの工事<br>枝コードは、本体工事に集計するもの自動的に<br>扱います。                                                                      | ■未登録時は本体工事に集計する         | 可       |                                                                                                    | 0                          | 0                | 0  |                 |  |
| 50  | 工事履歴管理項目                                            |                    |                                                                                                    | -                       |         |                                                                                                    |                            |                  |    |                 |  |
| 51  | 工事履歷管理項目                                            |                    | 工事履歴管理機能の拡張項目を設定します。<br>任意項目1~10は、タイプ(入力方法)を設<br>定します。<br>「数値」で利用した場合、小数第3位までの数<br>値で入力します。<br>「日付」を設定した場合、西暦の年月日で入力<br>します。 |                         |         | 工事履歴管理オプションの購入が必要です。                                                                                  | OP                         | OP               | OP |                 |  |
| 52  |                                                     | 拡張コード1             | □利用する 項目名は(     )                                                                                                    | ○半角数字 ○半角英数字<br>桁(20桁迄) | 可<br>※1 | マスタを作成し、コードで登録/管理します。                                                                                 | 0                          | 0                | 0  |                 |  |
| 53  |                                                     | 拡張コード 2            | □利用する 項目名は(                                                                                                    | ○半角数字 ○半角英数字<br>桁(20桁迄) | 可<br>※1 | マスタを作成し、コードで登録/管理します。                                                                                 | 0                          | 0                | 0  |                 |  |
| 54  |                                                     | 拡張コード3             | □利用する 項目名は( )                                                                                                    | ○半角数字 ○半角英数字<br>桁(20桁迄) | 可<br>※1 | マスタを作成し、コードで登録/管理します。                                                                                 | 0                          | 0                | 0  |                 |  |

| 初期設定シート(原価情報登録)<br><sup>※Enterpriseはプロステージと同じ</sup> |          |         |                                               |                                                                                   |         |                       |        |                  |   | 2023/8/29 |
|-----------------------------------------------------|----------|---------|-----------------------------------------------|-----------------------------------------------------------------------------------|---------|-----------------------|--------|------------------|---|-----------|
| No.                                                 | 分類       | 項目名     | 説明                                            | 設定値(製品出荷時)                                                                        | 変更      | 備考                    | ブロステレジ | N<br>E<br>X<br>T | 匠 | 推奨        |
| 55                                                  |          | 拡張コード4  | □利用する 項目名は(                                   | ○半角数字 ○半角英数字<br>桁(20桁迄)                                                           | 可<br>※1 | マスタを作成し、コードで登録/管理します。 | 0      | 0                | 0 |           |
| 56                                                  |          | 拡張コード 5 | □利用する 項目名は(      )                            | ○半角数字 ○半角英数字<br>桁(20桁迄)                                                           | 可<br>※1 | マスタを作成し、コードで登録/管理します。 | 0      | 0                | 0 |           |
| 57                                                  |          | 任意項目1   | □利用する 項目名は(     )                             | <ul> <li>○数値 ○文字(全角10文字)</li> <li>○文字(長)(全角64文字)</li> <li>○日付</li> </ul>          | 可<br>※1 |                       | 0      | 0                | 0 |           |
| 58                                                  |          | 任意項目2   | □利用する 項目名は(     )                             | <ul> <li>○数値</li> <li>○文字(全角10文字)</li> <li>○文字(長)(全角64文字)</li> <li>○日付</li> </ul> | 可<br>※1 |                       | 0      | 0                | 0 |           |
| 59                                                  |          | 任意項目 3  | □利用する 項目名は(                                   | ○数値 ○文字(全角10文字)<br>○文字(長)(全角64文字)<br>○日付                                          | 可<br>※1 |                       | 0      | 0                | 0 |           |
| 60                                                  |          | 任意項目 4  | □利用する 項目名は(                                   | <ul> <li>○数値 ○文字(全角10文字)</li> <li>○文字(長)(全角64文字)</li> <li>○日付</li> </ul>          | 可<br>※1 |                       | 0      | 0                | 0 |           |
| 61                                                  |          | 任意項目 5  | □利用する 項目名は(                                   | <ul> <li>○数値 ○文字(全角10文字)</li> <li>○文字(長)(全角64文字)</li> <li>○日付</li> </ul>          | 可<br>※1 |                       | 0      | 0                | 0 |           |
| 62                                                  |          | 任意項目6   | □利用する 項目名は(     )                             | <ul> <li>○数値 ○文字(全角10文字)</li> <li>○文字(長)(全角64文字)</li> <li>○日付</li> </ul>          | 可<br>※1 |                       | 0      | 0                | 0 |           |
| 63                                                  |          | 任意項目 7  | □利用する 項目名は(     )                             | <ul> <li>○数値 ○文字(全角10文字)</li> <li>○文字(長)(全角64文字)</li> <li>○日付</li> </ul>          | 可<br>※1 |                       | 0      | 0                | 0 |           |
| 64                                                  |          | 任意項目8   | □利用する 項目名は(     )                             | <ul> <li>○数値</li> <li>○文字(全角10文字)</li> <li>○文字(長)(全角64文字)</li> <li>○日付</li> </ul> | 可<br>※1 |                       | 0      | 0                | 0 |           |
| 65                                                  |          | 任意項目9   | □利用する 項目名は(                                   | ○数値 ○文字(全角10文字)<br>○文字(長)(全角64文字)<br>○日付                                          | 可<br>※1 |                       | 0      | 0                | 0 |           |
| 66                                                  |          | 任意項目10  | □利用する 項目名は(                                   | <ul> <li>○数値 ○文字(全角10文字)</li> <li>○文字(長)(全角64文字)</li> <li>○日付</li> </ul>          | 可<br>※1 |                       | 0      | 0                | 0 |           |
| 67                                                  | 基本拡張項目情報 |         |                                               |                                                                                   |         |                       |        |                  |   |           |
| 68                                                  | 基本拡張項目情報 |         | 〔受注工事登録〕の拡張項目を設定します。<br>マスタを作成し、コードで登録/管理します。 |                                                                                   |         |                       |        |                  |   |           |
| 69                                                  |          | 拡張コード1  | □利用する 項目名は(                                   | ○半角数字 ○半角英数字<br>桁(20桁迄)                                                           | 可<br>※1 | マスタを作成し、コードで登録/管理します。 | 0      | 0                | 0 |           |
| 70                                                  |          | 拡張コード2  | □利用する 項目名は( )                                 | ○半角数字 ○半角英数字<br>_桁(20桁迄)                                                          | 可<br>※1 | マスタを作成し、コードで登録/管理します。 | 0      | 0                | 0 |           |

# 初期設定シート〔原価情報登録〕

| 们共  | 版正シート |         |                    |                         |         |                         | Enterpriseはプロス | マテージ             | と同じ | 2023/8/29 |
|-----|-------|---------|--------------------|-------------------------|---------|-------------------------|----------------|------------------|-----|-----------|
| No. | 分類    | 項目名     | 説明                 | 設定値(製品出荷時)              | 変更      | 備考                      | ブ ロ ス テ   ジ    | N<br>E<br>X<br>T | 匠   | 推奨        |
| 71  |       | 拡張コード 3 | □利用する 項目名は(        | ○半角数字 ○半角英数字<br>桁(20桁迄) | 可<br>※1 | マスタを作成し、コードで登録/管理します。   | 0              | 0                | 0   |           |
| 72  |       | 拡張コード4  | □利用する 項目名は(        | ○半角数字 ○半角英数字<br>桁(20桁迄) | 可<br>※1 | マスタを作成し、コードで登録/管理します。   | 0              | 0                | 0   |           |
| 73  |       | 拡張コード 5 | □利用する 項目名は(        | ○半角数字 ○半角英数字<br>桁(20桁迄) | 可<br>※1 | マスタを作成し、コードで登録/管理します。   | 0              | 0                | 0   |           |
| 74  |       | 拡張コード6  | □利用する 項目名は(        | ○半角数字 ○半角英数字<br>桁(20桁迄) | 可<br>※1 | マスタを作成し、コードで登録/管理します。   | 0              | 0                | 0   |           |
| 75  |       | 拡張コード 7 | □利用する 項目名は(        | ○半角数字 ○半角英数字<br>桁(20桁迄) | 可<br>※1 | マスタを作成し、コードで登録/管理します。   | 0              | 0                | 0   |           |
| 76  |       | 拡張コード8  | □利用する 項目名は(        | ○半角数字 ○半角英数字<br>桁(20桁迄) | 可<br>※1 | マスタを作成し、コードで登録/管理します。   | 0              | 0                | 0   |           |
| 77  |       | 拡張コード9  | □利用する 項目名は(        | ○半角数字 ○半角英数字<br>桁(20桁迄) | 可<br>※1 | マスタを作成し、コードで登録/管理します。   | 0              | 0                | 0   |           |
| 78  |       | 拡張コード10 | □利用する 項目名は(        | ○半角数字 ○半角英数字<br>桁(20桁迄) | 可<br>※1 | マスタを作成し、コードで登録/管理します。   | 0              | 0                | 0   |           |
| 79  |       | 拡張コード11 | □利用する 項目名は(        | ○半角数字 ○半角英数字<br>桁(20桁迄) | 可<br>※1 | マスタを作成し、コードで登録/管理します。   | 0              | 0                | 0   |           |
| 80  |       | 拡張コード12 | □利用する 項目名は(        | ○半角数字 ○半角英数字<br>桁(20桁迄) | 可<br>※1 | マスタを作成し、コードで登録/管理します。   | 0              | 0                | 0   |           |
| 81  |       | 拡張コード13 | □利用する 項目名は(        | ○半角数字 ○半角英数字<br>桁(20桁迄) | 可<br>※1 | マスタを作成し、コードで登録/管理します。   | 0              | 0                | 0   |           |
| 82  |       | 拡張コード14 | □利用する 項目名は(        | ○半角数字 ○半角英数字<br>桁(20桁迄) | 可<br>※1 | マスタを作成し、コードで登録/管理します。   | 0              | 0                | 0   |           |
| 83  |       | 拡張コード15 | □利用する 項目名は(        | ○半角数字 ○半角英数字<br>桁(20桁迄) | 可<br>※1 | マスタを作成し、コードで登録/管理します。   | 0              | 0                | 0   |           |
| 84  |       | 拡張コード16 | □利用する 項目名は(        | ○半角数字 ○半角英数字<br>桁(20桁迄) | 可<br>※1 | マスタを作成し、コードで登録/管理します。   | 0              | 0                | 0   |           |
| 85  |       | 拡張コード17 | □利用する 項目名は(        | ○半角数字 ○半角英数字<br>桁(20桁迄) | 可<br>※1 | マスタを作成し、コードで登録/管理します。   | 0              | 0                | 0   |           |
| 86  |       | 拡張コード18 | □利用する 項目名は(        | ○半角数字 ○半角英数字<br>桁(20桁迄) | 可<br>※1 | マスタを作成し、コードで登録/管理します。   | 0              | 0                | 0   |           |
| 87  |       | 拡張コード19 | □利用する 項目名は(      ) | ○半角数字 ○半角英数字<br>桁(20桁迄) | 可<br>※1 | マスタを作成し、コードで登録/管理します。   | 0              | 0                | 0   |           |
| 88  |       | 拡張コード20 | □利用する 項目名は(        | ○半角数字 ○半角英数字<br>桁(20桁迄) | 可<br>※1 | マスタを作成し、コードで登録/管理します。   | 0              | 0                | 0   |           |
| 89  |       | 拡張数値 1  | □利用する 項目名は(        |                         | 可<br>※1 | 数値項目として管理します。           | 0              | 0                | 0   |           |
| 90  |       | 拡張数値 2  | □利用する 項目名は(        |                         | 可<br>※1 | 数値項目として管理します。           | 0              | 0                | 0   |           |
| 91  |       | 拡張数値 3  | □利用する 項目名は( )      |                         | 可<br>※1 | 数値項目として管理します。           | 0              | 0                | 0   |           |
| 92  |       | 拡張文字列1  | □利用する 項目名は( )      |                         | 可<br>※1 | <br>全角10桁の文字情報として管理します。 | 0              | 0                | 0   |           |

| 初期設定シート(原価情報登録) |        |            |                                                                                                    |                                                                          |         |                     |        |                  | :同じ | 2023/8/29 |
|-----------------|--------|------------|----------------------------------------------------------------------------------------------------|--------------------------------------------------------------------------|---------|---------------------|--------|------------------|-----|-----------|
| No.             | 分類     | 項目名        | 説明                                                                                                   | 設定値(製品出荷時)                                                               | 変更      | 備考                  | ブロステージ | N<br>E<br>X<br>T | 匠   | 推奨        |
| 93              |        | 拡張文字列 2    | □利用する 項目名は ( )                                                                                       |                                                                          | 可<br>※1 | 全角10桁の文字情報として管理します。 | 0      | 0                | 0   | $\sim$    |
| 94              |        | 拡張文字列 3    | □利用する 項目名は ( )                                                                                       |                                                                          | 可<br>※1 | 全角10桁の文字情報として管理します。 | 0      | 0                | 0   |           |
| 95              |        | 拡張文字列(長) 1 | □利用する 項目名は(                                                                                          |                                                                          | 可<br>※1 | 全角64桁の文字情報として管理します。 | 0      | 0                | 0   |           |
| 96              |        | 拡張文字列(長) 2 | □利用する 項目名は ( )                                                                                       |                                                                          | 可<br>※1 | 全角64桁の文字情報として管理します。 | 0      | 0                | 0   |           |
| 97              | 任意項目情報 |            |                                                                                                    |                                                                          |         |                     |        |                  |     |           |
| 98              | 任意項目情報 |            | 任意項目1~10は、タイプ(入力方法)を設<br>定します。<br>「数値」で利用した場合、小数第3位までの数<br>値で入力します。<br>「日付」を設定した場合、西暦の年月日で入力<br>します。 |                                                                          |         |                     |        | _                |     |           |
| 99              |        | 任意項目 1     | □利用する 項目名は(      )                                                                                   | <ul> <li>○数値 ○文字(全角10文字)</li> <li>○文字(長)(全角64文字)</li> <li>○日付</li> </ul> | 可<br>※1 |                     | 0      | 0                | 0   |           |
| 100             |        | 任意項目 2     | □利用する 項目名は(                                                                                          | <ul> <li>○数値 ○文字(全角10文字)</li> <li>○文字(長)(全角64文字)</li> <li>○日付</li> </ul> | 可<br>※1 |                     | 0      | 0                | 0   |           |
| 101             |        | 任意項目 3     | □利用する 項目名は(                                                                                          | ○数値 ○文字(全角10文字)<br>○文字(長)(全角64文字)<br>○日付                                 | 可<br>※1 |                     | 0      | 0                | 0   |           |
| 102             |        | 任意項目 4     | □利用する 項目名は(                                                                                          | ○数値 ○文字(全角10文字)<br>○文字(長)(全角64文字)<br>○日付                                 | 可<br>※1 |                     | 0      | 0                | 0   |           |
| 103             |        | 任意項目 5     | □利用する 項目名は(                                                                                          | <ul> <li>○数値 ○文字(全角10文字)</li> <li>○文字(長)(全角64文字)</li> <li>○日付</li> </ul> | 可<br>※1 |                     | 0      | 0                | 0   |           |
| 104             |        | 任意項目6      | □利用する 項目名は(                                                                                          | ○数値 ○文字(全角10文字)<br>○文字(長)(全角64文字)<br>○日付                                 | 可<br>※1 |                     | 0      | 0                | 0   |           |
| 105             |        | 任意項目 7     | □利用する 項目名は( )                                                                                        | ○数値 ○文字(全角10文字)<br>○文字(長)(全角64文字)<br>○日付                                 | 可<br>※1 |                     | 0      | 0                | 0   |           |
| 106             |        | 任意項目8      | □利用する 項目名は(                                                                                          | ○数値 ○文字(全角10文字)<br>○文字(長)(全角64文字)<br>○日付                                 | 可<br>※1 |                     | 0      | 0                | 0   |           |
| 107             |        | 任意項目9      | <br>□利用する 項目名は(                                                                                      | ○数値 ○文字(全角10文字)<br>○文字(長)(全角64文字)<br>○日付                                 | 可<br>※1 |                     | 0      | 0                | 0   |           |

#### 初期設定シート〔原価情報登録〕 2023/8/29 ※Enterpriseはプロステージと同じ Е 説明 匠 分類 設定値(製品出荷時) 備考 推奨 No. 項目名 変更 х ∋数値 ○文字(全角10文字) □利用する 項目名は( ) 可 0 108 任意項日10 ○文字(長)(全角64文字) 0 0 ※1 ○日付 完成区分チェック情 109 完成区分チェック票を確認ください。 報 予算超過チェック情 110 報 「実行予算と発注金額」は、〔発注契約登録〕で予算超過 ●する ○しない チェックします。 「発注金額と支払金額、出来高・請求査定金額」は、〔振 ■実行予算と発注金額 する ■発注金額と支払金額、出来高・ 替伝票入力〕〔支払伝票入力〕〔出来高査定入力〕および 実行予算と発注金額 予算超過チェックを設定します。 請求杳定金額 〔工事請求査定金額〕で、発注超過チェックします。 発注金額と支払金額、 予算に対して超過している発注や支払が発生し (■単価契約、予算金額でチェック) 「実行予算と日報金額は、〔日報入力〕で予算超過チェッ 出来高・請求査定金額 た場合、警告やエラーとして処理させることが 予算超過チェック □実行予算と日報金額 可クします。 0 $\bigcirc$ (単価契約) 111 可能です。 □発注金額、実行予算と出荷金額 「発注金額、実行予算と出荷金額は、〔出荷入力〕で予算 免税経過措置を含む 予算超過チェックを制御するパターンを設定し ■免税経過措置を含む (実行予算と発注金 超過チェックします。 ます。 「免税経過措置を含む(実行予算と発注金額、支払金額、 額、支払金額、出来 (実行予算と発注金額、支払金額、 出来高・請求査定金額) 出来高・請求査定金額)|は、免税取引における、免税経 高・請求杳定金額) 過措置(控除対象外消費税)を含むことで実行予算を超過 した場合に警告表示します。 超過チェック時に使用する予算の処理対象を設 定します。 「承認済のみ」は承認済の最新予算を使用しま ○承認済のみ 112 処理対象(予算承認) 可 $\bigcirc$ 〇 〇 未承認含む す。 未承認合む 「未承認含む」は未承認含む最新予算を使用し ます。 超過チェック時に使用する発注の処理対象を設 定します。 「承認済のみ」は承認済の最新発注を使用しま ○承認済のみ 113 処理対象 (発注承認) 可 0 〇 〇 未承認含む す。 ●未承認含む 「未承認含む」は未承認含む最新発注を使用し ます。 チェック対象の工事を設定します。〔受注工事 ○本工事のみ 114 本雑区分 可 $\bigcirc$ 0 ○ 雑工事もチェック 登録〕の本雑区分で制御されます。 ●雑工事を含む 「発注金額と支払金額」のチェックは、本設定に加え「注 予算超過チェックを行う単位を設定します。 ○工事別 文書別」の制御が付加されます。 「工事別」は1つの工種、費目で予算が超過し ○工事別工種別 例「工事別」を選択した場合、「実行予算と発注金額」は 集計単位 可 ○ 工事別工種別 115 ている場合でも、「警告」「エラー」として処 ●工事別費目別 工事別に予算超過チェックを行いますが、「発注金額と支 理されます。 ○工事別工種別費目別 払金額」のチェックは、「工事別(注文書別)」にチェッ クが行われます。 「警告」は処理が続行されます。 招過時チェック区分 ●警告 ○エラー 可 $\bigcirc$ 0 116 「エラー」は処理が中断されます。

| 初期  | 初期設定シート〔原価情報登録〕<br>*Enterpriseはプロステージと同じ **Enterpriseはプロステージと同じ *** |                |                                                                          |                                        |    |                                                                     |       |                  |   |                       |  |  |  |
|-----|----------------------------------------------------------------------------------------------------|----------------|--------------------------------------------------------------------------|----------------------------------------|----|---------------------------------------------------------------------|-------|------------------|---|-----------------------|--|--|--|
| No. | 分類                                                                                                    | 項目名            | 説明                                                                       | 設定値(製品出荷時)                             | 変更 | 備考                                                                  | ブロステー | N<br>E<br>X<br>T | 匠 | 推奨                    |  |  |  |
| 117 |                                                                                                    | 対象要素           | 予算超過チェックの対象とする要素(費目)を<br>設定します。                                          | 材料費、労務費、労務外注費、外注費<br>                  | 可  | 要素とは材料費、労務費、外注費、経費に該当するステー<br>タスです。未成工事支出金の内訳コード、費目コードに紐<br>づいています。 | 0     | 0                | 0 | 材料費、労務費、労務<br>外注費、外注費 |  |  |  |
| 118 | 工事支払情報                                                                                                    |                |                                                                          |                                        |    |                                                                     |       |                  |   |                       |  |  |  |
| 119 |                                                                                                    | 項目設定<br>(工事支払) | 〔工事請求査定入力〕で使用する項目と表示順<br>を設定します。                                         |                                        |    |                                                                     |       |                  |   |                       |  |  |  |
| 120 |                                                                                                    | 工事支払区分         | 入力する査定明細の支払方法を選択する項目で<br>す。「通常支払」「立替支払」「未払相殺」が<br>選択可能です。                | ■使用する <u>1</u> 番目 (必須項目です。)            | 可  | 「立替支払」は支払先と控除先の支払伝票を同時に作成し<br>ます。「未払相殺」は未払計上した未払金の支払伝票を作<br>成します。   | 0     | 0                | 0 | 1番目                   |  |  |  |
| 121 |                                                                                                    | 取引先            | 必須項目です。支払先の取引先コードを登録す<br>る項目です。                                          | ■使用する <u>3</u> 番目 (必須項目です。)            | 可  |                                                                     | 0     | 0                | 0 | 3番目                   |  |  |  |
| 122 |                                                                                                    | 工種             | 工種を利用する場合、設定します。                                                         | ■使用する <u>4</u> 番目                      | 可  |                                                                     | 0     | 0                | 0 | 4番目                   |  |  |  |
| 123 |                                                                                                    | 費目             | 費目コードは必須項目ですが、代表費目コード<br>を設定することで、省略が可能です。                               | ■使用する <u>5</u> 番目<br>(代表費目コードで代用可能です。) | 可  |                                                                     | 0     | 0                | 0 | 5番目                   |  |  |  |
| 124 |                                                                                                    | 細目情報(子画面)      | 細目情報(子画面)を利用する場合、設定しま<br>す。                                              | □使用する _番目                              | 可  |                                                                     | 0     | 0                | 0 | 利用しない                 |  |  |  |
| 125 |                                                                                                    | 細目情報(直接入力)     | 細目情報(直接入力)を利用する場合、設定し<br>ます。                                             | □使用する _番目                              | 可  |                                                                     | 0     | 0                | 0 | 利用しない                 |  |  |  |
| 126 |                                                                                                    | 注文書No.         | 注文書の査定額を入力する場合、設定します。<br>通常は〔出来高査定入力〕を利用します。                             | ■使用する <u>2</u> 番目                      | 可  |                                                                     | 0     | 0                | 0 | 2番目                   |  |  |  |
| 127 |                                                                                                    | 請求金額           | 請求書の請求額を入力する項目として利用しま<br>す。                                              | □使用する _番目                              | 可  | 〔支払明細書〕の請求金額欄に出力されます。<br>※支払金額ではありません。                              | 0     | 0                | 0 | 利用しない                 |  |  |  |
| 128 |                                                                                                    | 金額             | 支払(査定)金額の項目です。                                                           | ■使用する <u>6</u> 番目 (必須項目です。)            | 可  |                                                                     | 0     | 0                | 0 | 6番目                   |  |  |  |
| 129 |                                                                                                    | 摘要             | 〔財務情報〕に連携した伝票の摘要に更新され<br>ます。                                             | ■使用する <u>7</u> 番目                      | 可  |                                                                     | 0     | 0                | 0 | 7番目                   |  |  |  |
| 130 |                                                                                                    | 支払条件           | 支払条件を「使用しない」場合、取引先情報よ<br>り自動計算されます。                                      | ■使用する <u>8</u> 番目                      | 可  |                                                                     | 0     | 0                | 0 | 8番目                   |  |  |  |
| 131 |                                                                                                    | 控除条件           | (工事請求査定入力)で立替支払を利用する場<br>合、設定します。<br>控除条件を「使用しない」場合、取引先情報よ<br>り自動計算されます。 | ■使用する <u>9</u> 番目                      | 可  |                                                                     | 0     | 0                | 0 | 9番目                   |  |  |  |
| 132 |                                                                                                    | 契約金額           | 注文書№を利用する場合、設定します。<br>注文書№が入力されている場合、契約金額が表<br>示されます。変更は不可です。            | □使用する番目                                | 可  | 表示項目です。変更不可です。                                                      | 0     | 0                | 0 | 利用しない                 |  |  |  |
| 133 |                                                                                                    | 査定済額           | 注文書№を利用する場合、設定します。<br>注文書№が入力されている場合、査定済額が表<br>示されます。変更は不可です。            | □使用する番目                                | 可  | 表示項目です。変更不可です。                                                      | 0     | 0                | 0 | 利用しない                 |  |  |  |
| 134 |                                                                                                    | 查定残高           | 注文書№を利用する場合、設定します。<br>注文書№が入力されている場合、査定残高が表<br>示されます。変更は不可です。            | □使用する番目                                | 可  | 表示項目です。変更不可です。                                                      | 0     | 0                | 0 | 利用しない                 |  |  |  |

| 初   | 初期設定シート〔原価情報登録〕<br>※Enterpriseはプロステージと同じ 2023/8/29 |                     |                                                                                                    |                                                                                  |    |                                                                     |        |                  |   |          |  |
|-----|----------------------------------------------------|---------------------|----------------------------------------------------------------------------------------------------|----------------------------------------------------------------------------------|----|---------------------------------------------------------------------|--------|------------------|---|----------|--|
| No. | 分類                                                 | 項目名                 | 説明                                                                                                    | 設定値(製品出荷時)                                                                       | 変更 | 備考                                                                  | ブロステージ | N<br>E<br>X<br>T | 匠 | 推奨       |  |
| 135 | ;                                                  | 代表費目コード             | 費目コードを「使用しない」で設定する場合、<br>代表の費目コードを設定します。<br>〔工事請求査定入力〕で入力する伝票が外注費<br>などに限定出来る場合、設定します。                                                                                                    |                                                                                  | 可  |                                                                     | 0      | 0                | 0 |          |  |
| 136 | うその他                                               | 査定金額編集              | 経理担当者が〔工事支払確定〕にて、査定額を<br>変更する場合、設定します。                                                                                                    | ○する ●しない                                                                         | 可  |                                                                     | 0      | 0                | 0 | しない      |  |
| 137 | ,                                                  | 支払条件編集              | 経理担当者が〔工事支払確定〕にて、支払条件<br>を変更する場合、設定します。                                                                                                    | ●する ○しない                                                                         | 可  |                                                                     | 0      | 0                | 0 | する       |  |
| 138 | 3                                                  | 控除条件編集              | 経理担当者が〔工事支払確定〕にて、控除条件<br>を変更する場合、設定します。                                                                                                    | ●する ○しない                                                                         | 可  |                                                                     | 0      | 0                | 0 | する       |  |
| 139 |                                                    | 出来高查定率入力方法          | 注文書を査定する〔出来高査定入力〕の入力方<br>法を設定します。<br>「発生ベース」の場合、今回分の査定(額、<br>率、数)を入力します。<br>「累計ベース」の場合、今回迄の査定を入力し<br>ます。                                                                                                    | ○発生ベース ●累計ベース                                                                    | 可  |                                                                     | 0      | 0                | 0 | ○累計ベース   |  |
| 140 |                                                    | 查定連携                | 〔財務情報〕(支払情報)に連携するタイミン<br>グを設定します。<br>経理担当者のが現場担当者の査定を確認してか<br>ら会計に連携する場合、「一括連携」を設定し<br>ます。「一括連携」の場合、経理担当者が〔工<br>事支払確定〕を実行したタイミングで、〔財務<br>情報〕(支払情報〕に連携します。<br>「随時連携」の場合、現場担当者が〔出来高査<br>定入力〕(工事請求査定入力〕で保存したタイ<br>ミングで連携します。 | <ul> <li>○一括連携</li> <li>●随時連携</li> </ul>                                         | 可  | 〔支払情報〕を利用していない場合、〔工事支払確定〕は<br>利用できません。「随時連携」を設定します。                 | 0      | 0                | 0 | 随時連携     |  |
| 141 | エラーチェック情報                                          |                     |                                                                                                    | 1                                                                                |    |                                                                     |        |                  |   | <u> </u> |  |
| 142 |                                                    | 入力画面工事名称表示色         | 各入力画面の工事略称の表示色を完成区分毎に<br>設定します。                                                                                                    | 未成     「     黒        完成     「     青        計上     「     緑        前期     「     赤 | 可  |                                                                     | 0      | 0                | 0 |          |  |
| 143 | 3                                                  | 工事削除時チェック 残高存在時     | (受注工事登録)にて受注工事情報を削除しよ<br>うとした場合、会計残高が残っているときのエ<br>ラー処理方法を設定します。                                                                                                    | ○警告 ●エラー                                                                         | 可  | 会計残高が残っている受注工事情報を削除した場合、未成<br>工事支出金の会計残高が不正になるため、注意が必要で<br>す。       | 0      | 0                | 0 | I9-      |  |
| 144 |                                                    | 完成振替変更後チェック 社内工期変更時 | (受注工事登録)にて受注工事情報の社内工期<br>終了日を変更して更新しようとした場合、(完<br>成振替)が既に実行済みのときのエラー処理方<br>法を設定します。                                                                                                    | ○警告 ●エラー                                                                         | 可  | 受注工事情報の社内工期終了日は、売上の計上日となるた<br>め、〔完成振替〕を行った後の社内工期終了日の変更は注<br>意が必要です。 | 0      | 0                | 0 | エラー      |  |

※1:設定後、データが1件以上登録された時点で、設定変更不可になります。データが1件も登録されていない場合は、設定変更可です。